## 

# JAK NA E-VÝPŮJČKY?

E-knihy Palmknihy (text) nebo E-audioknihy Palmknihy (zvukový záznam) lze zapůjčit do zařízení s operačním systémem Apple iOS nebo Google Android.

| Platforma                                                                                                    | Verze                                                                                                    | Čtecí zařízení                                    |
|----------------------------------------------------------------------------------------------------|----------------------------------------------------------------------------------------------------|---------------------------------------------------|
| Android                                                                                                    | 5 a vyšší                                                                                                    | Mobilní telefony, tablety,<br>elektronické čtečky |
| Android                                                                                                    | 4.2.2                                                                                                    | Starší elektronické čtečky                        |
| iOS                                                                                                    | 11 a vyšší                                                                                                    | iPhone, iPad                                      |
| Windows                                                                                                    | -                                                                                                    | -                                                 |
| Online                                                                                                    | -                                                                                                    | -                                                 |
| <ul> <li>ONYX BOOX Pol</li> <li>ONYX BOOX Pol</li> <li>ONYX BOOX No</li> <li>ONYX BOOX No</li> <li>ONYX BOOX No</li> </ul>                                                                                                  | <b>ní čtečky k ´</b><br>«e Pro 6"<br>«e 3<br>va 7.8"<br>te 10.3"                                                     | 1.9.2020:                                         |
| <ul> <li>Kompatibil</li> <li>ONYX BOOX Pol</li> <li>ONYX BOOX Pol</li> <li>ONYX BOOX No</li> <li>ONYX BOOX No</li> <li>ONYX BOOX Ma</li> <li>eReading.cz 4 Tr</li> </ul>                                                    | ní čtečky k ´<br>ke Pro 6"<br>ke 3<br>va 7.8"<br>te 10.3"<br>ix 2 13.3"<br>ouch Light                                | 1.9.2020:                                         |
| Kompatibil<br>ONYX BOOX Pol<br>ONYX BOOX Pol<br>ONYX BOOX No<br>ONYX BOOX No<br>ONYX BOOX Ma<br>eReading.cz 4 Tr<br>C-TECH Lexis (El<br>Energy eReader                                                                      | ní čtečky k ´<br>ke Pro 6"<br>ke 3<br>va 7.8"<br>te 10.3"<br>ix 2 13.3"<br>ouch Light<br>3R-61)<br>Pro HD            | 1.9.2020:                                         |
| Kompatibil<br>ONYX BOOX Pol<br>ONYX BOOX Pol<br>ONYX BOOX No<br>ONYX BOOX No<br>ONYX BOOX Ma<br>eReading.cz 4 Tr<br>C-TECH Lexis (El<br>Energy eReader<br>inkBOOK Classic                                                   | ní čtečky k<br>ke Pro 6"<br>ke 3<br>va 7.8"<br>te 10.3"<br>x 2 13.3"<br>ouch Light<br>BR-61)<br>Pro HD<br>: 2        | 1.9.2020:                                         |
| Kompatibil<br>ONYX BOOX Pol<br>ONYX BOOX Pol<br>ONYX BOOX No<br>ONYX BOOX No<br>ONYX BOOX No<br>ONYX BOOX Ma<br>eReading.cz 4 Tr<br>C-TECH Lexis (El<br>Energy eReader<br>inkBOOK Classic<br>inkBOOK Prime                  | ní čtečky k ´<br>ke Pro 6"<br>ke 3<br>va 7.8"<br>te 10.3"<br>x 2 13.3"<br>ouch Light<br>3R-61)<br>Pro HD             | 1.9.2020:                                         |
| Kompatibil<br>ONYX BOOX Pol<br>ONYX BOOX Pol<br>ONYX BOOX No<br>ONYX BOOX No<br>ONYX BOOX No<br>ONYX BOOX Ma<br>eReading.cz 4 Tr<br>C-TECH Lexis (El<br>Energy eReader<br>inkBOOK Classic<br>inkBOOK Prime<br>inkBOOK Prime | ní čtečky k<br>ke Pro 6"<br>ke 3<br>va 7.8"<br>te 10.3"<br>ix 2 13.3"<br>ouch Light<br>BR-61)<br>Pro HD<br>: 2<br>HD | 1.9.2020:                                         |

NÁVOD NA VYPŮJČENÍ E-KNIH A E-AUDIOKNIH PALMKNIHY:

1. Je nutné být registrovaným čtenářem knihovny a mít zadanou e-mailovou adresu.

## **2.** Zaregistrujte se na stránkách <u>www.palmknihy.cz</u> přes odkaz vytvořit nový účet **POD STEJNOU EMAILOVOU ADRESOU JAKO V KNIHOVNĚ**. *Krok 2 je možno provést i na PC.*

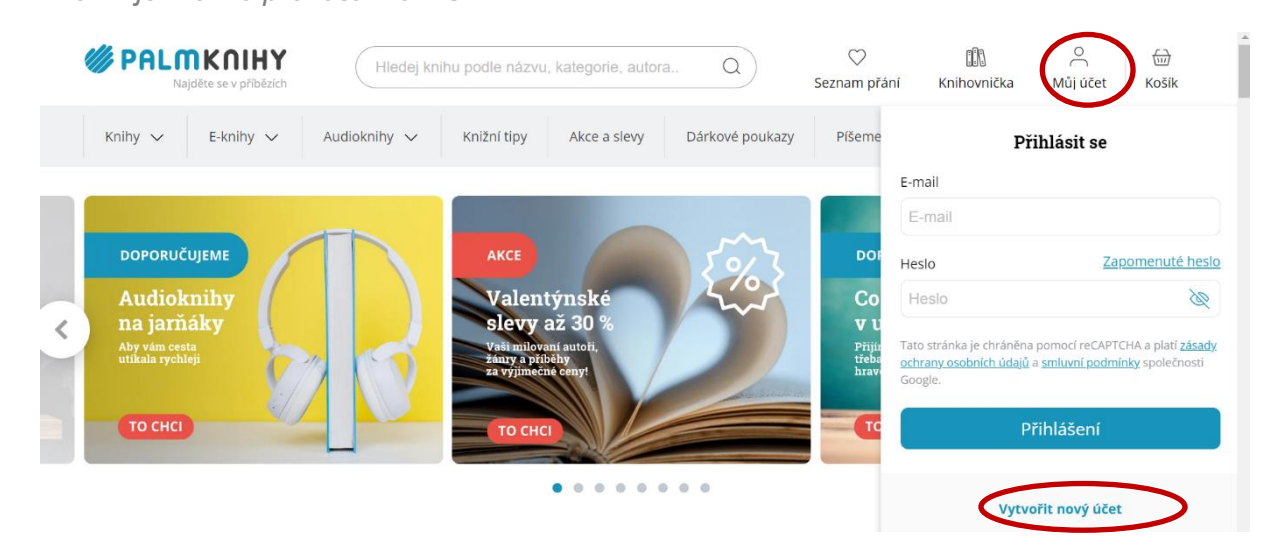

## Registrace

Pole označená hvězdičkou (\*) jsou povinná

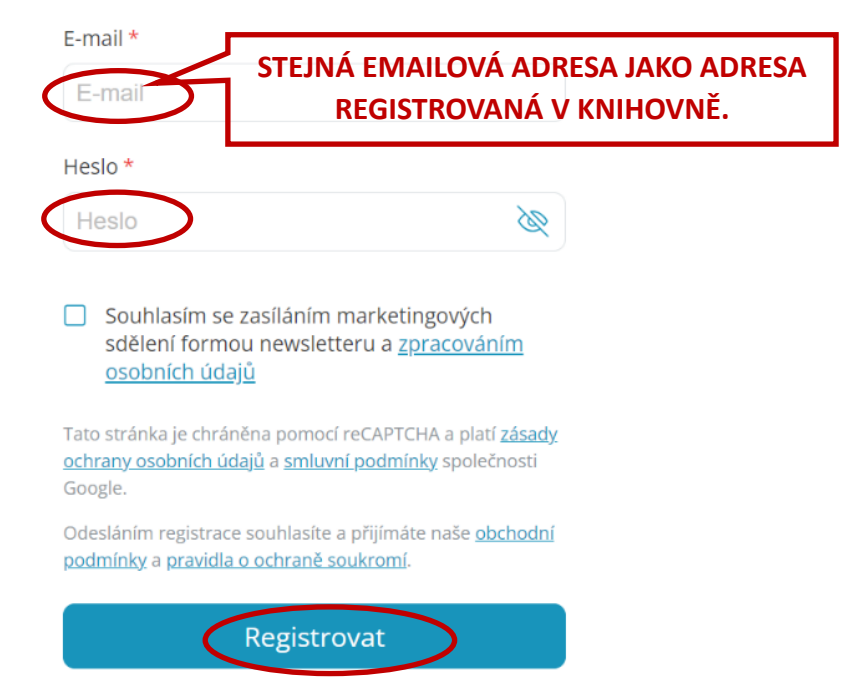

**3.** Do svého zařízení si stáhněte **aplikaci Palmknihy**, která je k zdarma k dispozici na Google Play a v App Store.

**4.** Přihlaste se do svého účtu na webových stránkách Moravskoslezské vědecké knihovny a vyhledejte požadovanou e-knihu nebo e-audioknihu v katalogu (<u>https://katalog.svkos.cz</u>). Vyhledávání můžete zúžit volbou báze pro vyhledávání:

Kroky 4-8 je možno provést i na PC.

### Vyhledání E-knihy:

| ٦    |                   | Ka               | atalog Moravskos        | lezské vědecké kr   | ihovny v Ostra      | IVĚ                    |          | R            |
|------|-------------------|------------------|-------------------------|---------------------|---------------------|------------------------|----------|--------------|
| SVK  | 🌒 Přihlášení      | Odhlášení        | Moje konto 😂            | Nastavení           | Databáze            | Dotazy                 | MVS      | Nápověda     |
| -    |                   | <b>Q</b> Hledání | Výsledky dotazu         | Předchozí dotazy    | Má schránka         | 🗰 Novinky ve fondu     |          |              |
|      |                   |                  | $\frown$                |                     |                     |                        |          |              |
|      | Základ            | Iní hledání 🏻    | Standardní hledání      | Prohlížení   Hledár | ní z více polí   Po | okročilé hledání   CCI | -        |              |
|      |                   |                  |                         |                     |                     |                        |          |              |
| 6    | tandardni         | í bladán         | í                       |                     |                     |                        |          | Ronspekt     |
| 3    | lanuarun          | meuan            | 1                       |                     |                     |                        | Tematick | á mapa fondu |
|      |                   |                  |                         |                     |                     |                        |          |              |
|      | šikmý kost        | tel              |                         |                     |                     |                        | ledat    |              |
|      |                   |                  |                         |                     |                     |                        |          |              |
| Ρ    | ole pro vyhledá   | vání Všechr      | na pole                 | ~                   |                     |                        |          |              |
| В    | lízkost slov?     | Ne               | ⊖Ano                    |                     |                     |                        |          |              |
| В    | áze pro vyhledá   | áválu Palmkr     | nihy (e-knihy, e-audiol | knihy) 🗸            | >                   |                        |          |              |
| П    | ruh dokumentu     | Kniby            |                         |                     |                     |                        |          |              |
|      |                   | Tanity           |                         | J                   |                     |                        |          |              |
|      |                   |                  |                         |                     |                     |                        |          |              |
| Fil  | trovat vyhledáván | ní na:           |                         |                     |                     |                        |          |              |
|      | Jazvk dokumenti   | U. všechov       | ~                       | Rok od: 159         | 12 do: 2024         |                        |          |              |
|      | ,                 | vsechny          | •                       | Nok ou. [155        | 00. 2024            | ]                      |          |              |
| vhle | dání E-audi       | ioknihv:         |                         |                     |                     |                        |          |              |
|      |                   | ·····,           |                         |                     |                     |                        |          |              |
| -    | 1                 |                  | Katalog Moray           | skoslezské vědec    | ké knihovny v (     | Ostravě                |          |              |
| MS   |                   |                  | ní Mojo konto f         | Nastavoní           | Databáz             | o Dotary               |          | MVS Nápos    |

|     |                    |                  | atalog moral one       |                    | line my reduce      |                       |          | 2113         |
|-----|--------------------|------------------|------------------------|--------------------|---------------------|-----------------------|----------|--------------|
| SVK | Přihlášení         | Odhlášení        | Moje konto 🧱           | Nastavení          | Databáze            | Dotazy                | MVS      | Nápověda     |
| 1   |                    | <b>Q</b> Hledání | Výsledky dotazu        | Předchozí dotazy   | Má schránka         | 🗰 Novinky ve fondu    |          |              |
|     |                    |                  |                        |                    |                     |                       |          |              |
|     | Základi            | ní hledání 🛛 S   | Standardní hledání     | Prohlížení   Hledá | ni z vice poli   Po | okročilé hledání   CC | L        |              |
|     |                    |                  |                        |                    |                     |                       |          |              |
| S   | tandardní          | hledán           | í                      |                    |                     |                       |          | Konspekt     |
| 0   | andarum            | medan            | •                      |                    |                     |                       | Tematick | á mapa fondu |
|     | Namasia            |                  |                        |                    |                     |                       | ledat    |              |
|     | Nemesis            | /                |                        |                    |                     |                       | licuat   |              |
|     |                    |                  |                        |                    |                     |                       |          |              |
| P   | ole pro vyhledáv   | /ání Všechr      | na pole                | ~                  |                     |                       |          |              |
| В   | lízkost slov?      | Ne               | ⊖Ano                   |                    |                     |                       |          |              |
| B   | áze pro vyhledá    | várií Palmkr     | nihy (e-knihy, e-audio | knihy) 🗸           |                     |                       |          |              |
| D   | ruh dokumentu      | Zvukov           | vé dokumenty 🗸 🗸       |                    |                     |                       |          |              |
|     |                    |                  |                        |                    |                     |                       |          |              |
|     |                    |                  |                        |                    |                     |                       |          |              |
| FI  | trovat vyhledavani | na:              |                        |                    |                     |                       |          |              |
|     | Jazyk dokumentu    | všechny          | ~                      | Rok od: 159        | 02 do: 2024         |                       |          |              |
|     |                    | · · · ·          |                        |                    |                     |                       |          |              |

**5.** Klikněte na odkaz <u>Vypůjčit e-knihu</u> nebo<u>Vypůjčit e-audioknihu</u> nebo se proklikněte přes odkaz z názvu knihy.

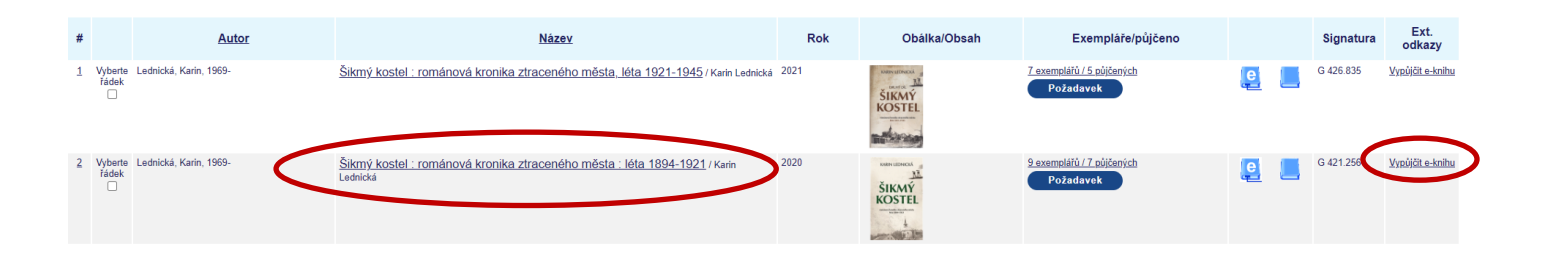

6. Pokud jste v předchozím kroku klikli na odkaz Vypůjčit e-knihu nebo Vypůjčit e-audioknihu, pokračujte v návodu u kroku 7. Pokud jste v předchozím kroku klikli na odkaz názvu knihy, klikněte nyní na odkaz <u>Vypůjčit e-knihu</u> nebo<u>Vypůjčit e-audioknihu</u>.

| MSVK       Přihlášení       Odhlášení       Moje konto ()       Nastavení       I         Q       Hledání       Výsledky dotazu       Předchoží dotazy       I         Přidat do mé schránky         ÚDÍDné zobrazení záznamu         Zvolte formát: Standardní formát Katalogizační záznam Zkrácený záznam S návěštími poli S kódy polí MARC:         Záznam 2 z 2         Formát         Havní záhlaví       • Lednická. Karin. 1969:         Název       • Šiktný kostel : románová kronika ztraceného města : léta 1894-1921 / Karin Lednická         Vydání pvní       Nakt. údaje         Nakt. údaje       Ostrava. Bilá vrána, 2020         Popis (rozseh)       398 stran : 21 cm         Typ obsahu       text         Vuštník dokumentu       MORAVSKOSLEZSKÁ VĚDECKÁ KNIHOVNA – sign. G 421.256         KEKMPLÁŘE       Všechny jednotky.         Požadavek       Všechny jednotky.         Požadavek       Požadavek         SISN       978-80-88362-00-5 (vázáno)         Buč       DE                                                                                                    | <b>г</b> 7     |                               |                     |                                | Katalog I                               | Noravskoslezské vědecké knihov | ny v Ostravě |
|----------------------------------------------------------------------------------------------------|----------------|-------------------------------|---------------------|--------------------------------|-----------------------------------------|--------------------------------|--------------|
| L       Q       Hedání       Výsledky dotazu       Předchozí dotazy         Přidat do mé schránky         ÓDIné zobrazení záznamu         Zvolte formát: Standardní formát Katalogizační záznam Zkrácený záznam S návěštími polí S kódy polí MARC         Zvolte formát: Standardní formát Katalogizační záznam Zkrácený záznam S návěštími polí S kódy polí MARC         Záznam 2 z 2         Formát         Havní záhlaví       OLednická Karin 1969:         Název       - Šikmý kostel : románová kronika ztraceného města : léta 1894-1921 / Karin Lednická         Vydání       Vydání první         Nakl. údaje       Ostrava : Bílá vrána, 2020         Popís (rozsh)       398 stran; 21 cm         Typ obsahu       text         Vzáchny jednotky       Požadavek         Višechny jednotky       Požadavek         SISN       978-80-88362-00-5 (vázáno)         Náhel e-knihy       EPUB                                                                                                    | MSVK           | 🎝 Přihlášení                  |                     | Odhlášení                      | Moje konto 😂                            | Nastavení                      |              |
| Přidat do mé schránky         Úplné zobrazení záznamu         Zvolte formát: Standardní formát Katalogizační záznam Zkrácený záznam S návěštími poli S kódy polí MARC         Záznam 2 z 2         Formát <ul> <li>Lednická. Karin. 1969:</li> <li>Název</li> <li>Šikmý kostel. románová kronika ztraceného města : léta 1894-1921 / Karin Lednická</li> <li>Vydání pvní</li> <li>Natavi v vydání pvní</li> <li>Sikný kostel. románová kronika ztraceného města : léta 1894-1921 / Karin Lednická</li> </ul> Vydání pvní           Nakl. údaje         Ostrava : Bilá vrána, 2020           Pojis (rozseh)         398 stran ; 21 cm           Typ obsahu         text           Ext.odkaz         Výpůjčit e-knihu           Vlastník dokumentu         MORAVSKOSLEZSKÁ VČDECKÁ KNIHOVNA - sign. G 421.256           EXEMPLÁŘE         Všechny jednotky         Požadavek           ISBN         978-80-88362-00-5 (vázáno)         EPUB           Náhed e-knihy                                                                                                    | L J            |                               |                     | Q Hledání                      | Výsledky dotazu                         | Předchozí dotazy               |              |
| Přidat do mě schránky       Úplné zobrazení záznamu       Zvolte formát: Standardní formát Katalogizační záznam Zkrácený záznam S návěštími polí S kódy, polí MARC       Záznam 2 z 2       Formát       Hlavní záhlaví       Název       • Šikmý kostel : románová kronika ztraceného města : léta 1894-1921 / Karin Lednická       Vydání       Nydání první       Nakl. údaje       Ostrava : Blí vrána, 2020       Popis (rozsah)       398 stran ; 21 cm       Typ obsahu       Ext.odkaz       Vypljčit e-knihu       Vlastník dokumentu       MORAVSKOSLEZSKÁ VĚDECKÁ KNIHOVNA – sign. G 421.256       EXEMPLLÁRE       Všachny jednatky.       Pořadavek       Náhed e-knihy                                                                                                    |                |                               |                     |                                |                                         |                                |              |
| Úplné zobrazení záznamu         Zvolte formát:       Standardní formát Katalogizační záznam Zkrácený záznam S návěštími polí S kódy polí MARC         Záznam 2 z 2         Formát <ul> <li></li></ul>                                                                                                    |                |                               |                     |                                | Přidat do mé schráni                    | (y                             |              |
| Zvolte formát: Standardní formát Katalogizační záznam Zkrácený záznam S návěštími polí S kódy polí MARC         Záznam 2 z 2         Formát         Formát         Lednická Karin 1969:         Název       - Šikmý kostel : románová kronika ztraceného města : léta 1894-1921 / Karin Lednická         Vydání       Vydání první         Naki. údaje       Ostrava : Bilá vrána, 2020         Popis (rozsah)       398 stran ; 21 cm         Typ obsahu       - Vyůjůjčit e - knihu         Vlatník dokumentu       MORAVSKOSLEZSKÁ VÉDECKÁ KNIHOVNA sign. G 421.256         EXEMPLÁŘE       Všechny jednotky         ISBN       978-80-88362-00-5 (vázáno)         Náhele e-knihy       GPUB                                                                                                    | Úplné zo       | brazení záz                   | namu                |                                |                                         |                                |              |
| Záznam 2 z 2       Formát     Lednická       Hlavní záhlaví     9_Lednická       Název     9Šikmý kostel : románová kronika ztraceného města : léta 1894-1921 / Karin Lednická       Vydání     Vydání první       Nakl. údaje     Ostrava : Bilá vrána, 2020       Popis (rozsh)     398 stran ; 21 cm       Typ obsahu     text       Ext.odkaz     Vyůjčit e-knihu       Vlastník dokumentu     MORAVSKOSLEZSKÁ VĚDECKÁ KNIHOVNA sign. G 421.256       EXEMPLÁŘE     Všechny.jednotky       POžadavek       PDE                                                                                                    | Zvolte formá   | t: <u>Standardní formát K</u> | (atalogizační zázna | am <u>Zkrácený záznam S na</u> | ávěštími polí S kódy polí MARC          |                                |              |
| Formát     Image: Constraint of the sector of the sector of | Záznam 2 z :   | 2                             |                     |                                |                                         |                                |              |
| Hlavni záhlaví     9_Lednická, Karin, 1969-       Název     •Šíkmý, kostel : románová kronika ztraceného města : léta 1894-1921 / Karin Lednická       Vydání     Vydání první       Nakl. údaje     Ostrava : Bilá vrána, 2020       Popis (rozsah)     398 stran ; 21 cm       Typ obsahu     text       Ext.odkaz     Vyůjčit e - knihu       Vlastník dokumentu     MORAVSKOSLEZSKÁ VĚDECKÁ KNIHOVNA sign. G 421.256       EXEMPLÁŘE     Všechny.jednotky       POžadavek       POE       PDE                                                                                                    | Formát         |                               |                     |                                |                                         |                                |              |
| Název     •Šikmý kostel : románová kronika ztraceného města : léta 1894-1921 / Karin Lednická       Vydání     Vydání první       Nakl. údaje     Ostrava : Bílá vrána, 2020       Popis (rozsah)     38 stran ; 21 cm       Typ obsahu     text       Ext.odkaz     Vypůjčit e-knihu       Vlastník dokumentu     MORAVSKOSLEZSKÁ VĚDECKÁ KNIHOVNA sign. G 421.256       EXEMPLÁŘE     Všechny, jednotky.       Pořadavek       Náhel e-knihy     EPUB<br>PDE                                                                                                    | Hlavní záhlaví |                               | Lednická, Karii     | <u>n, 1969-</u>                |                                         |                                |              |
| Vydání         Vydání první           Nakl. údaje         Ostrava : Bílá vrána, 2020           Popis (rozsah)         398 stran; 21 cm           Typ obsahu         text           Ext.odkaz         Vypůjčit e-knihu           Vlastník dokumentu         MORAVSKOSLEZSKÁ VĚDECKÁ KNIHOVNA sign. G 421.256           EXEMPLÁŘE         Všechny, jednotky           Požadavek         978-80-88362-00-5 (vázáno)           Náhled e-knihy         EDB<br>PDE                                                                                                    | Název          |                               | Šikmý kost          | t <b>el</b> : románová kronik  | a ztraceného města : léta 1894-1921 / k | Karin Lednická                 |              |
| Nakl. údaje     Ostrava : Bilá vrána, 2020       Popis (rozsah)     398 stran ; 21 cm       Typ obsahu     text       Ext.odkaz     Vypůjčit e-knihu       Vlastník dokumentu     MORAVSKOSLEZSKÁ VĚDECKÁ KNIHOVNA sign. G 421.256       EXEMPLÁŘE     Všechny jednotky.       Požadavek       SBN     978-80-88362-00-5 (vázáno)       Náhled e-knihy     EPUB<br>PDE                                                                                                    | Vydání         |                               | Vydání první        |                                |                                         |                                |              |
| Popis (rozsah)     398 stran ; 21 cm       Typ obsahu     text       Ext.odkaz     Vypůjčit e-knihu       Vlastník dokumentu     MORAVSKOSLEZSKÁ VĚDECKÁ KNIHOVNA sign. G 421.256       EXEMPLÁŘE     Všechny jednotky       Požadavek       ISBN     978-80-88362-00-5 (vázáno)       Náhled e-knihy     EPUB<br>PDF                                                                                                    | Nakl. údaje    |                               | Ostrava : Bílá vrá  | ána, 2020                      |                                         |                                |              |
| Typ obsahu     text       Ext.odkaz     Vypůjčit e-knihu       Vlastník dokumentu     MORAVSKOSLEZSKÁ VĚDECKÁ KNIHOVNA sign. G 421.256       EXEMPLÁŘE     Všechny jednotky       Požadavek       ISBN     978-80-88362-00-5 (vázáno)       Náhled e-knihy     EPUB<br>PDF                                                                                                    | Popis (rozsah) |                               | 398 stran ; 21 cm   | n                              |                                         |                                |              |
| Ext.odkaz     Vypůjčit e-knihu       Vlastník dokumentu     MORAVSKOSLEZSKÁ VĚDECKÁ KNIHOVNA sign. G 421.256       EXEMPLÁŘE <u>Všechny.jednotky</u> Požadavek       ISBN     978-803-80362-00-5 (vázáno)       Náhled e-knihy     EPUB<br>PDF                                                                                                    | Typ obsahu     |                               | text                |                                |                                         |                                |              |
| Vlastník dokumentu     MORAVSKOSLEZSKÁ VĚDECKÁ KNIHOVNA sign. G 421.256       EXEMPLÁŘE     Všechny jednotky     Požadavek       ISBN     978-80-88362-00-5 (vázáno)       Náhled e-knihy     EPUB<br>PDF                                                                                                    | Ext.odkaz      | <                             | Vypůjčit e-k        | nihu                           |                                         |                                |              |
| EXEMPLÁŘE     Všechny.jednotky     Požadavek       ISBN     978-80-88362-00-5 (vázáno)       Náhled e-knihy     EPUB<br>PDF                                                                                                    | Vlastník dokum | entu                          | MORAVSKOSLE         | ZSKÁ VĚDECKÁ KNIHO             | VNA sign. G 421.256                     |                                |              |
| ISBN         978-80-88362-00-5 (vázáno)           Náhled e-knihy         EPUB<br>PDF                                                                                                    | EXEMPLÁŘE      |                               | Všechny jednotky    | y Požadavek                    |                                         |                                |              |
| Náhled e-knihy EPUB<br>PDF                                                                                                    | ISBN           |                               | 978-80-88362-00     | 0-5 (vázáno)                   |                                         |                                |              |
| PDF                                                                                                    | Náhled e-knihy |                               | EPUB                |                                |                                         |                                |              |
|                                                                                                    | ,              |                               | PDF                 |                                |                                         |                                |              |

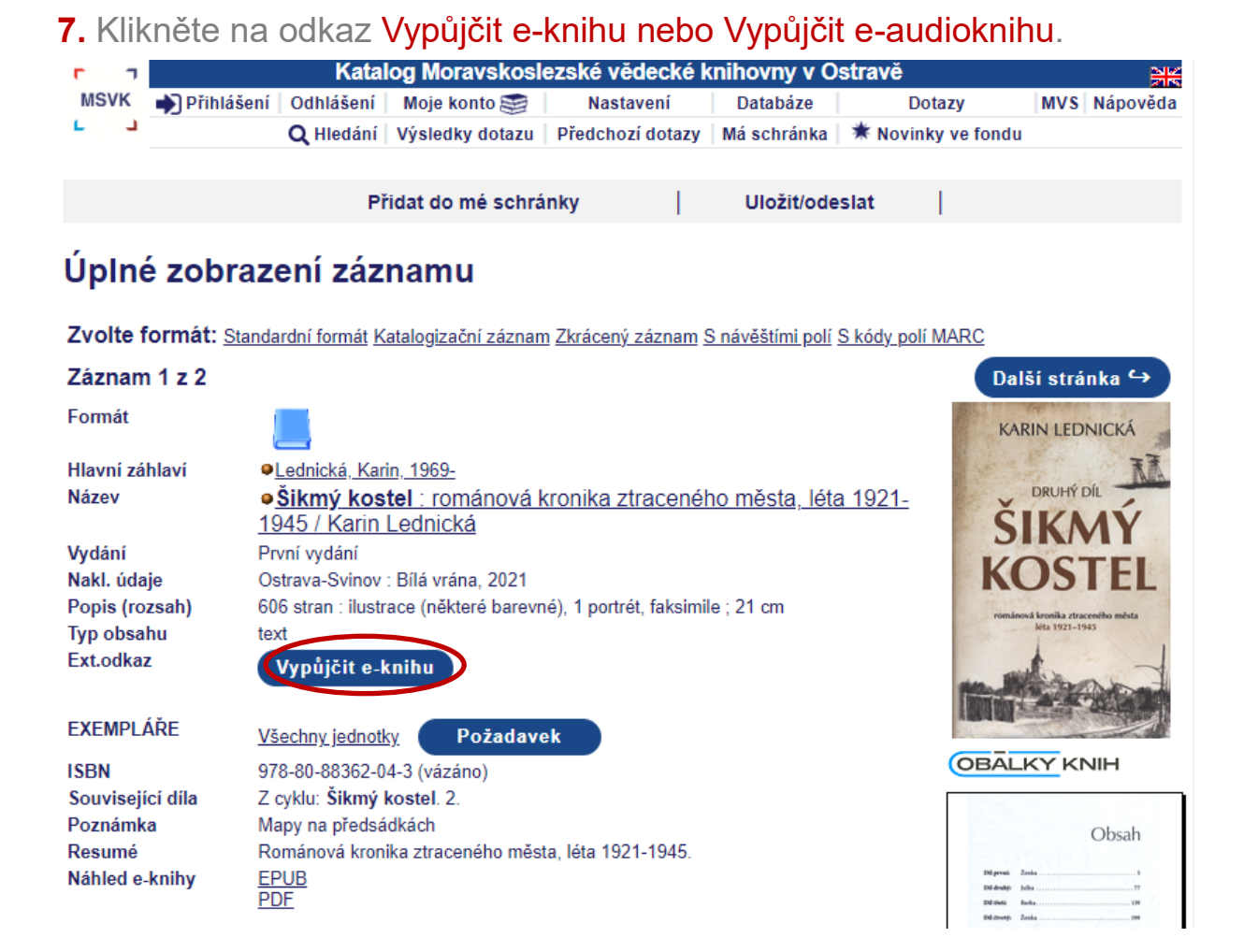

## 8. Potvrďte ještě, že chcete Palmknihu Vypůjčit.

| гл   | Katalog Moravskoslezské vědecké knihovny v Ostravě |                 |                  |             |        |                    |     |          |  |  |
|------|----------------------------------------------------|-----------------|------------------|-------------|--------|--------------------|-----|----------|--|--|
| MSVK | Odhlášení 🖍                                        | Moje konto 🨂    | Nastavení        | Databáze    | Dotazy |                    | MVS | Nápověda |  |  |
| LJ   | <b>Q</b> Hledání                                   | Výsledky dotazu | Předchozí dotazy | Má schránka |        | 苯 Novinky ve fondu |     |          |  |  |

#### Vypůjčení e-knih a e-audioknih poskytovatele Palmknihy

Lednická, Karin, 1969-Šikmý kostel : románová kronika ztraceného města, léta 1921-1945 / Karin Lednická Ostrava-Svinov : Bílá vrána, 2021 606 stran : livetves (pěkteré barevné), 1 portrét, faksimile : 21 cm Vypůjčené e-dokumenty lze číst/poslouchat POUZE na <u>vybraných čtečkách</u>, chytrých telefonech a tabletech s operačním systémem Android a iOS. Co potřebujete k e-výpůjčce: 1. Zaregistrovat se na stránkách <u>www.palmknihy.cz</u> pod stejnou e-mailovou adresou, jako jste registrováni v naší knihovně.

2. Stáhnout si do svého telefonu či tabletu novější aplikaci Palmknihy, která je k dispozici zdarma na Google Play a Apple Store.

Podrobnější návod naleznete zde.

Po vypůjčení si e-knihu/e-audioknihu můžete ihned začít číst/poslouchat ve vašem tabletu či telefonu (v aplikaci Palmknihy). Doba výpůjčky je 31 dní, po jejím uplynutí se výpůjčka z aplikace sama vymaže. Zároveň můžete mít maximálně 7 výpůjček poskytovatele Palmknihy. **9.** Pro zobrazení vypůjčené e-knihy Palmknihy spusťte **aplikaci Palmknihy staženou ve Vašem zařízení**. Přihlásíte se do ní stejnými údaji jako při registraci na webu palmknihy.cz. Je třeba mít připojení na wifi a počkat, dokud se e-kniha či e-audiokniha nestáhne do aplikace.

**10.** Přehled o svých e-výpůjčkách naleznete ve svém čtenářském kontě. Můžete se také podívat do svého konta **na webu palmknihy.cz** do sekce "**Moje e-Výpůjčky**":

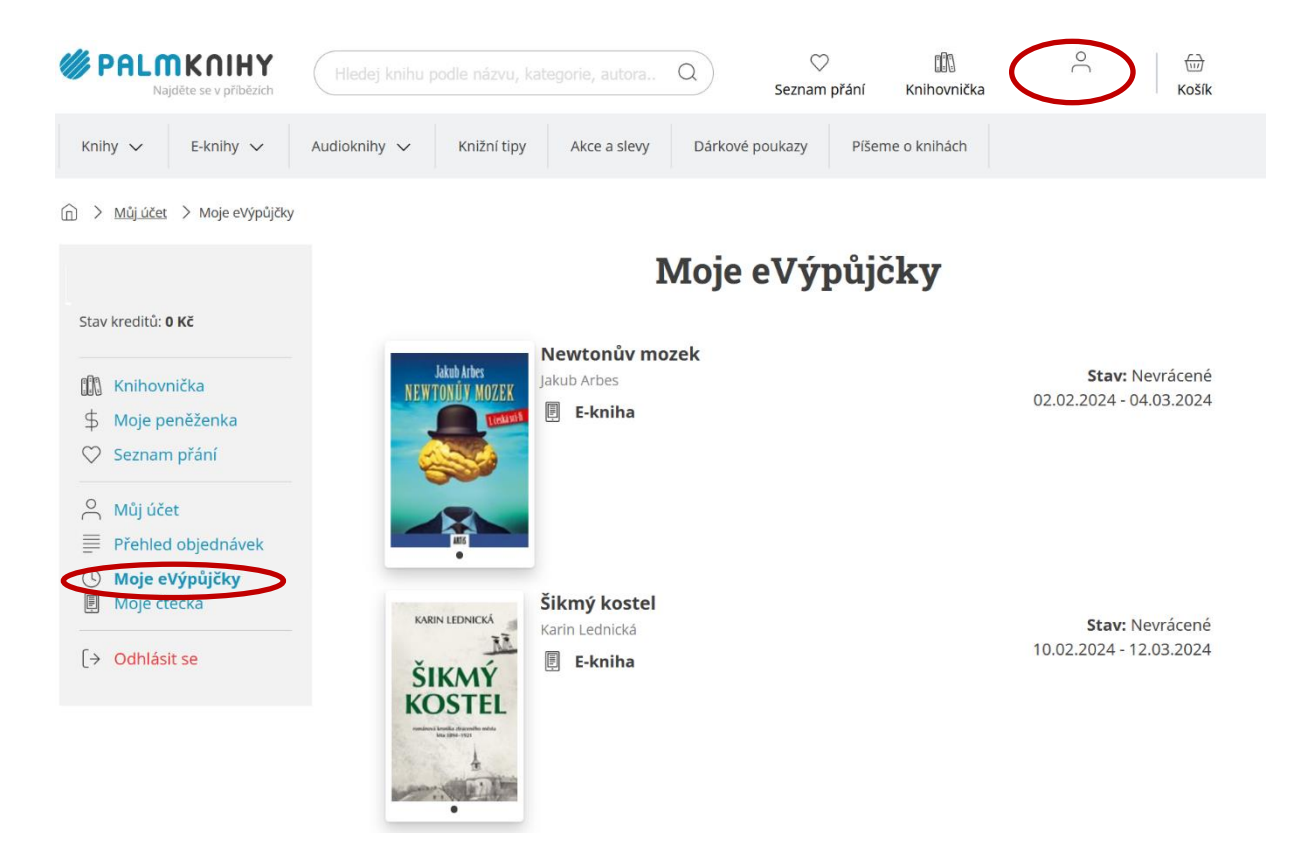

Výpůjční doba je **31 dní**, po jejím uplynutí dojde k **vymazání e-knihy nebo audioknihy Palmknihy z aplikace**. E-výpůjčky nelze prodloužit, ale v případě potřeby si e-knihu nebo audioknihu Palmknihy můžete opět vypůjčit.

Můžete mít zároveň maximálně 7 e-výpůjček Palmknihy. Výpůjčky e-knih a e-audioknih jsou zdarma.

Své dotazy směřujte na adresu: poradna@msvk.cz Přejeme Vám mnoho čtenářských zážitků!

Moravskoslezská vědecká knihovna v Ostravě, příspěvková organizace Prokešovo náměstí 1802/9 Moravská Ostrava, 702 00 Ostrava

Moravskoslezská vědecká knihovna v Ostravě Příspěvková organizace Moravskoslezského kraje

6